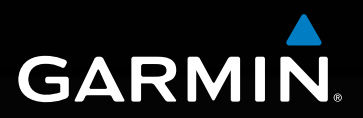

# Modell: 660

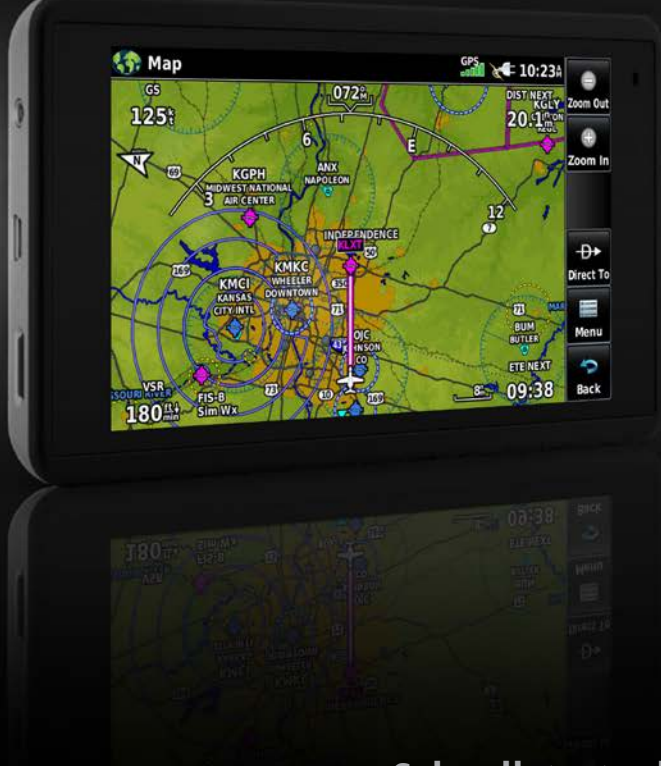

# Schnellstartanleitung

Copyright © 2016 Garmin Ltd. oder deren Tochtergesellschaften. Alle Rechte vorbehalten.

Dieses Handbuch stellt die Bedienung der Systemsoftware ab Version 1.0 dar. Beim Vergleich der Informationen aus diesem Handbuch mit älteren oder neueren Softwareversionen können einige Unterschiede in der Bedienung auffallen.

Garmin International, Inc., 1200 East 151st Street, Olathe, Kansas 66062, USA Tel.: +1 913 3978200 Fax: +1 913 3978282

Garmin AT, Inc., 2345 Turner Road SE, Salem, OR 97302, USA

Tel.: +1 503 3913411 Fax: +1 503 3642138

Garmin (Europe) Ltd, Liberty House, Hounsdown Business Park, Southampton, Hampshire SO40 9LR, Vereinigtes Königreich

Tel.: +44 (0) 370 8501243 Fax: 44 (0) 23 80524004

Garmin Corporation, No. 68, Jangshu 2nd Road, Shijr, Taipei County, Taiwan Tel.: +886 2 26429199 Fax: +886 2 26429099

Adresse der Webseite: www.garmin.com

Sofern in diesem Benutzerhandbuch nicht a nders festgelegt, darf ohne vorherige und ausdrückliche schriftliche Erlaubnis durch Garmin kein Teil dieses Handbuchs zu jeglichem Zweck reproduziert, kopiert, übertragen, weitergegeben, heruntergeladen oder auf Speichermedien jeglicher Art gespeichert werden. Garmin gewährt hiermit das Recht, eine einzelne Kopie dieses Handbuchs sowie aller seiner überarbeiteten Versionen zum Betrachten auf einem Computer auf eine Festplatte oder ein anderes elektronisches Speichermedium zu übertragen und eine Kopie davon auszudrucken, sofern diese elektronische oder gedruckte Kopie den vollständigen Text dieser Urheberrechtserklärung enthält und des Weiteren eine unautorisierte kommerzielle Verbreitung dieses Handbuchs oder seiner überarbeiteten Versionen streng verboten wird.

Garmin<sup>®</sup>, aera<sup>®</sup>, ANT+<sup>®</sup>, FliteCharts<sup>®</sup>, SafeTaxi<sup>®</sup> und MapSource<sup>®</sup> sind eingetragene Marken von Garmin Ltd. oder deren Tochtergesellschaften. Diese Marken dürfen nur mit ausdrücklicher Genehmigung von Garmin verwendet werden.

Dieses Produkt ist ANT+® zertifiziert. Unter www.thisisant.com/directory finden Sie eine Liste kompatibler Produkte und Apps.

Jeppesen® ist eine eingetragene Marke von Jeppesen, Inc.

NavData<sup>™</sup> ist eine eingetragene Marke von Jeppesen, Inc.

AC-U-KWIK® ist eine eingetragene Marke von Penton Business Media, Inc.

IFT: RCPGAAE16-0525

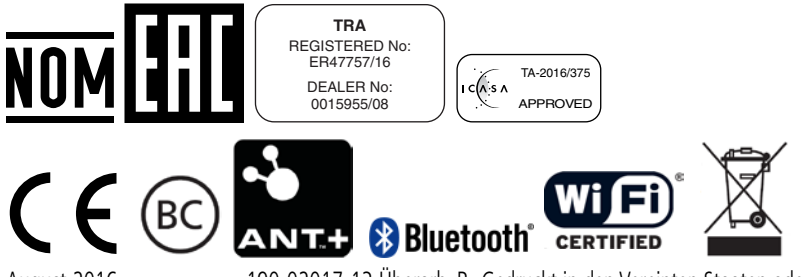

August 2016

190-02017-13 Überarb. B Gedruckt in den Vereinten Staaten oder in Taiwan

# GERÄTEÜBERBLICK

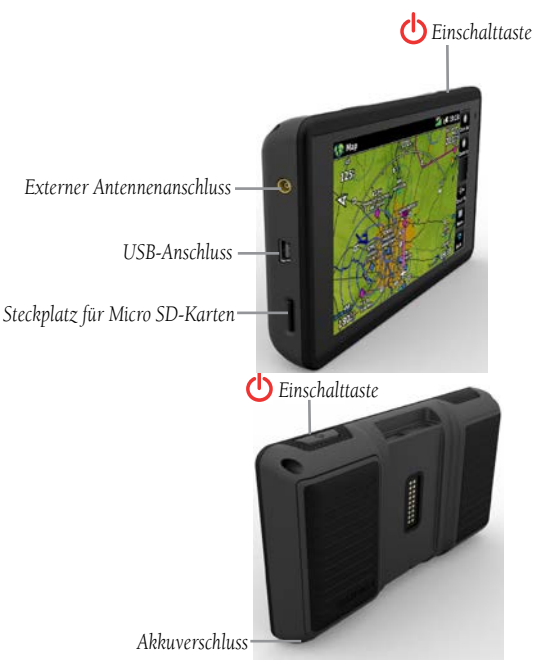

Geräteüberblick

#### Einlegen des Akkus:

- 1) Nehmen Sie den Lithium-Ionen-Akku aus der Packung.
- 2) Finden Sie die Metallkontakte am Lithium-Ionen-Akku.
- **3)** Setzen Sie den Akku so ein, dass die Metallkontakte auf die Metallkontakte im Akkufach ausgerichtet sind.
- 4) Setzen Sie den Akku in das Akkufach, und drücken Sie ihn hinein, bis er einrastet.

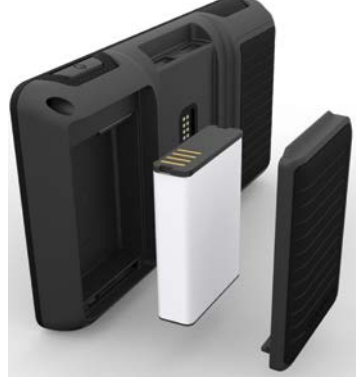

Überblick über das Gerät - Akku

#### Aufladen des Geräteakkus über einen Netzanschluss des Luftfahrzeugs:

- **1)** Montieren Sie das aera 660 im Luftfahrzeug, und schließen Sie das Netzkabel an den Netzanschluss des Luftfahrzeugs an (Zigarettenanzünder).
- 2) Verlegen Sie das Kabel so, dass es die Bedienung des Luftfahrzeugs nicht beeinträchtigt. Das Gerät beginnt mit dem Ladevorgang, sobald eine externe Spannungsversorgung anliegt.

# **STATUS DES GPS-EMPFÄNGERS**

Die Balken in dem Eiler-Symbol oben auf dem Bildschirm zeigen die Stärke des GPS-Signals an.

#### So wird der GPS-Status angezeigt:

Tippen Sie im Main Menu auf die Registerkarte GPS Info > Satellite Status.

# **AUSRICHTUNG DES DISPLAYS**

Das aera 660 kann sowohl im Hoch-als auch im Querformat angezeigt werden.

#### So wird die Displayausrichtung geändert:

1) Tippen Sie im Main Menu auf Tools > Setup > Display

#### Oder:

Drücken Sie einmal kurz auf die Einschalttaste.

# BEDIENUNG

# **DEDIZIERTE SEITENSYMBOLE**

Die dedizierten Seitensymbole sind im Querformat senkrecht auf der rechten Seite des Bildschirms und im Hochformat waagerecht unten im Bildschirm angeordnet.

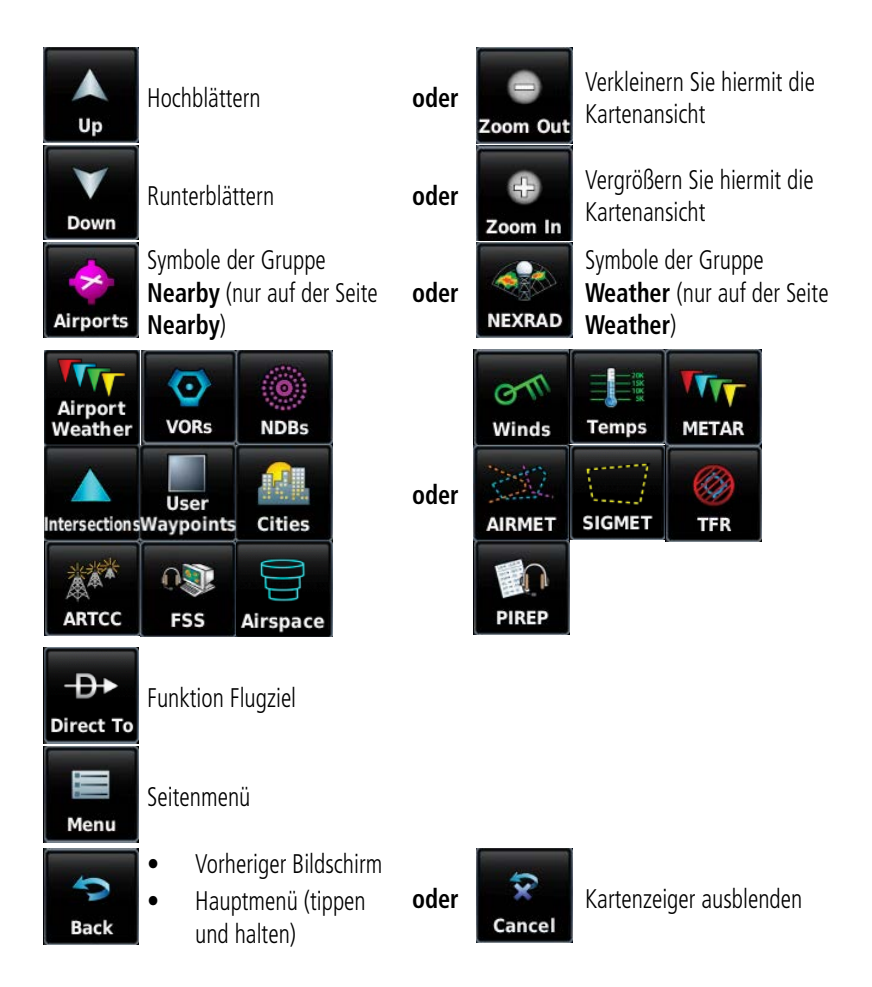

# HAUPTMENÜ

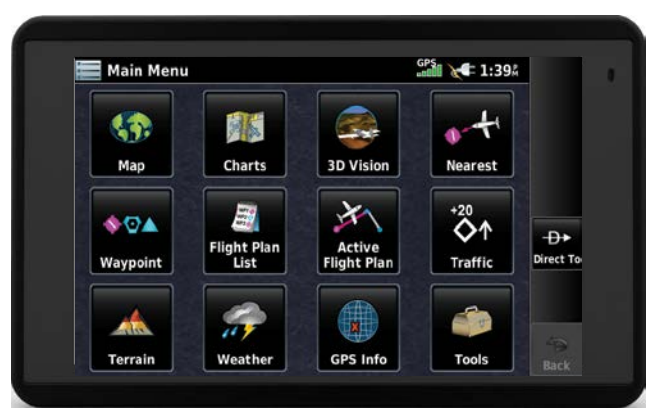

Tippen Sie auf folgende Symbole, um die entsprechende Seite bzw. das Menü anzuzeigen:

| <b>\$3</b>              | Мар                | Zeigt die Kartenansicht an.                   |
|-------------------------|--------------------|-----------------------------------------------|
| 38 3                    | Charts             | Zeigt die VFR- oder IFR-Charts an.            |
|                         | 3D Vision          | Zeigt die 3D-Ansicht an.                      |
| 0-+t                    | Nearest            | Zeigt die "nearest" Seite an.                 |
| <b>*</b> ©              | Waypoint           | Zeigt die Informationen zu einem Wegpunkt an. |
| WP1 &<br>WP2 C<br>WP3 @ | Flight Plan List   | Liste gespeicherter Flugpläne an.             |
| 17                      | Active Flight Plan | Zeigt den aktiven Flugplan an.                |
| *20                     | Traffic            | Zeigt die Seite für Verkehr an.               |
|                         | Terrain            | Zeigt die Ansicht für relatives Gelände an.   |
| <b>*</b>                | Weather            | Öffnet das Wetter-Menü.                       |
| ×                       | GPS Info           | Zeigt GPS-Status und aktuelle Position an.    |
|                         | Tools              | Öffnet das Extras-Menü.                       |

Tippen und halten Sie das Symbol

### SYMBOLE DER NEAREST-GRUPPE

| Tippen Sie im Main Menu auf das Symbol | <b>) – )</b> , u |
|----------------------------------------|------------------|

, um die Nearest-Seite anzuzeigen.

Tippen Sie folgende Symbole der, um die entsprechende Funktion anzuzeigen:

| *       | Airport      | Zeigt die am nächsten gelegenen Flughäfen an.                           |
|---------|--------------|-------------------------------------------------------------------------|
| TTT-    | Airport WX   | Zeigt das Wetter des am nächsten gelegenen Flughafens an.               |
| <b></b> | VOR          | Zeigt die am nächsten gelegenen VORs an.                                |
| ۲       | NDB          | Zeigt die am nächsten gelegenen NDBs an.                                |
|         | Intersection | Zeigt die am nächsten gelegenen Schnittpunkte an.                       |
| ~       | VRP          | Zeigt die am nächsten gelegenen Pflichtmeldepunkte (VRP) (Atlantik) an. |
|         | User-WPT     | Zeigt die am nächsten gelegenen Benutzer-Wegpunkte an.                  |
|         | City         | Zeigt die am nächsten gelegenen Städte an.                              |
|         | ARTCC        | Zeigt die am nächsten gelegenen ARTCCs (Bezirkskontrollstellen) an.     |
|         | FSS          | Zeigt die am nächsten gelegenen Flugdienste (FSS) an.                   |
| 8       | Airspace     | Zeigt den am nächsten gelegenen Luftraum an.                            |

## WETTER-SYMBOLE

Tippen Sie im Main Menu auf das Symbol Weather, um die Wetter-Seite anzuzeigen.

Tippen Sie folgende Symbole der Gruppe Weather, um den jeweiligen Wetterdienst anzuzeigen:

| om  |
|-----|
| 20K |
| TT  |
|     |
|     |
|     |
|     |

| NEXRAD Radar  | Zeigt NEXRAD (NEXt-generation RADar) an. |
|---------------|------------------------------------------|
| Winds Aloft   | Zeigt Winds Aloft an.                    |
| Temps Aloft   | Zeigt Temps Aloft an.                    |
| METAR         | Zeigt METARs an.                         |
| AIRMET        | Zeigt AIRMETs an.                        |
| SIGMET        | Zeigt SIGMETs an.                        |
| TFR           | Zeigt TFRs an.                           |
| Pilot Reports | Zeigt PIREPs an.                         |

# EXTRAS

Tippen Sie im **Main Menu** auf das Symbol **Tools**, um das Extra-Menü zu öffnen.

Tippen Sie folgende Symbole der zweiten Ebene an, um die entsprechende Funktion anzuzeigen:

| Po-                                | Setup      | Öffnet das "Setup"-Menü.                              |
|------------------------------------|------------|-------------------------------------------------------|
|                                    | User WPT   | Zeigt Benutzer-Wegpunkte und Annäherungswegpunkte an. |
|                                    | Flight Log | Zeigt das Logbuch an.                                 |
|                                    | Track Log  | Zeigt die Trackaufzeichnungen an.                     |
| $\overline{\frown}$                | VNAV       | Zeigt die vertikale Navigation an.                    |
|                                    | Profile    | Zeigt das Profil des Luftfahrzeugs an.                |
|                                    | E6B        | Zeigt den E6B-Rechner an.                             |
| 4T2                                | Weight/Bal | Zeigt Weight & Balance an.                            |
| 滋                                  | Data Link  | Zeigt die Informationen der Datenanbindung an.        |
| 8                                  | User Timer | Zeigt den Benutzer-Timer an.                          |
| 001011011<br>10111000<br>010001101 | Database   | Zeigt die Software und Datenbank Informationen        |
| V                                  | VIRB       | Zeigt die VIRB Remote-Seite an.                       |

## SETUP-SYMBOLE

Tippen Sie im **Main Menu** auf das Symbol **Tools** > **Setup**, um das Setup-Menü anzuzeigen. Tippen Sie folgende Symbole der dritten Ebene an, um die entsprechende Funktion auszuführen:

| 1        | Display   | Einstellung der Hintergrundbeleuchtung. |
|----------|-----------|-----------------------------------------|
| -        | Sound     | Klangeinstellungen                      |
| 10       | Units     | Einstellungen von Einheiten             |
| 13       | Time      | Zeiteinstellungen                       |
| 1        | Мар       | Karten Einstellungen                    |
| 120      | Position  | Positionseinstellungen                  |
| K        | Interface | Einstellungen der Benutzeroberfläche    |
| <b>8</b> | Alarms    | Einstellungen für Alarm                 |

|        | Airspace   | Luftraum Einstellungen  |
|--------|------------|-------------------------|
| P.     | Data Link  | Datenverbindungen       |
| 1      | Bluetooth® | Bluetooth Einstellungen |
| VIIFI. | WiFi       | WLAN Einstellungen      |
| K-     | Power      | Energie Einstellungen   |

# **OPTIONSMENÜ**

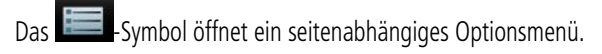

#### So navigieren Sie im Optionsmenü:

- 1 Tippen Sie auf das E
- 2 Tippen Sie auf die gewünschte Menüoption.

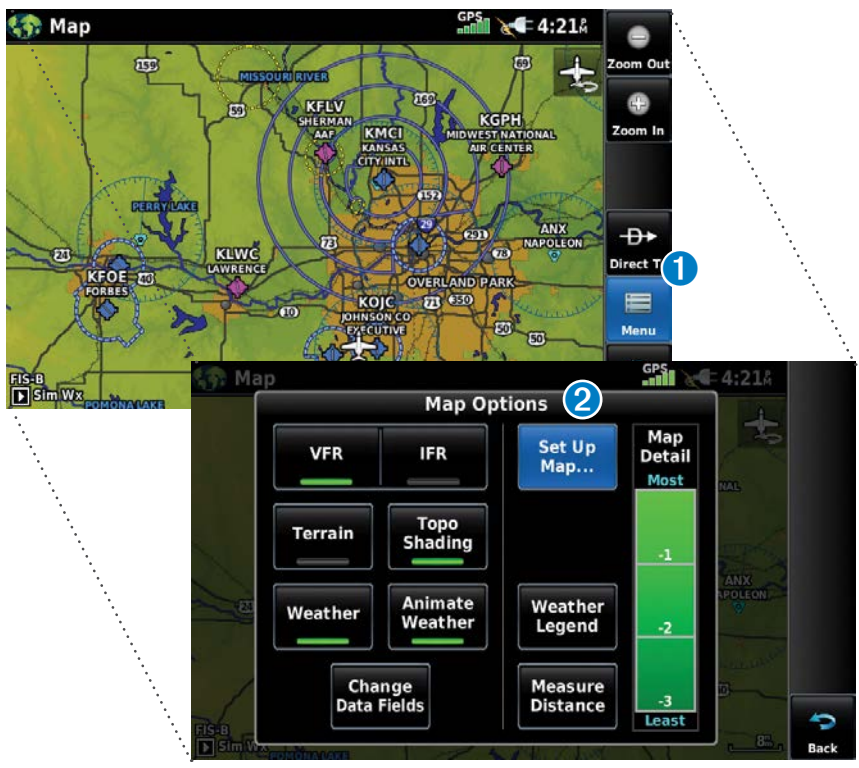

# DATENEINGABE

Folgende Symbole werden im Dateneingabefenster angezeigt.

| Enter                             | Enter         | Schließt die Tastaturfunktion und nimmt die vorgenommenen<br>Änderungen an. |
|-----------------------------------|---------------|-----------------------------------------------------------------------------|
| Backspace                         | Backspace     | Löscht die aktuellen Daten.                                                 |
| 1 <sub>2</sub> 3 A <sub>B</sub> C | Numeric/Alpha | Schaltet zwischen numerischer und alphabetischer Tastatur um.               |
| Cancel                            | Cancel        | Verwirft die eingegebene Änderung.                                          |

#### So geben Sie alphanumerische Daten ein:

- Wenn alphanumerische Daten eingegeben werden können, wird eine Tastatur eingeblendet, sobald das gewünschte Datenfeld angetippt wird.
- 2 Tippen Sie auf die entsprechenden Buchstaben bzw. Zahlen der Tastatur, um die gewünschten Daten einzugeben.
- **3** Tippen Sie auf **Enter**.

| Active Flight        | t Plan   |       |        |            | GPS            |         | <b>9:14</b> A |    | ÷.      |          |                                         |
|----------------------|----------|-------|--------|------------|----------------|---------|---------------|----|---------|----------|-----------------------------------------|
|                      |          |       |        | Leg<br>DTK | Le<br>Di       | st      | Leg<br>ETE    |    |         | •.       |                                         |
| • KOJC<br>Johnson Co | Executiv | e     |        | ;          | à              | •_m     | :             |    |         | ·.<br>·. | •                                       |
|                      | А        | dd Wa | ypoint | 1          |                | 1       |               |    |         | _        | ••••••••••••••••••••••••••••••••••••••• |
| X                    |          |       |        | Waypo      | oint Ide       | entifie | er            |    | _       | iΑ.      |                                         |
|                      | Find     | Edia  | z Hook | c          |                |         |               | Ba | ckspace |          |                                         |
|                      | A        | B     | C      | D          | E              | F       | G             | Н  | 1       |          |                                         |
|                      | J        | К     | L      | М          | Ν              | 0       | Р             | Q  | R       |          |                                         |
|                      | S        | Т     | U      | V          | W              | Х       | Y             | Ζ  | L       | J        |                                         |
|                      | Canc     | el    |        |            | 123<br>Numeric |         |               | •  | inter   |          | <b>P</b><br>Back                        |

#### **BENUTZEN DER CHARTS-DARSTELLUNG**

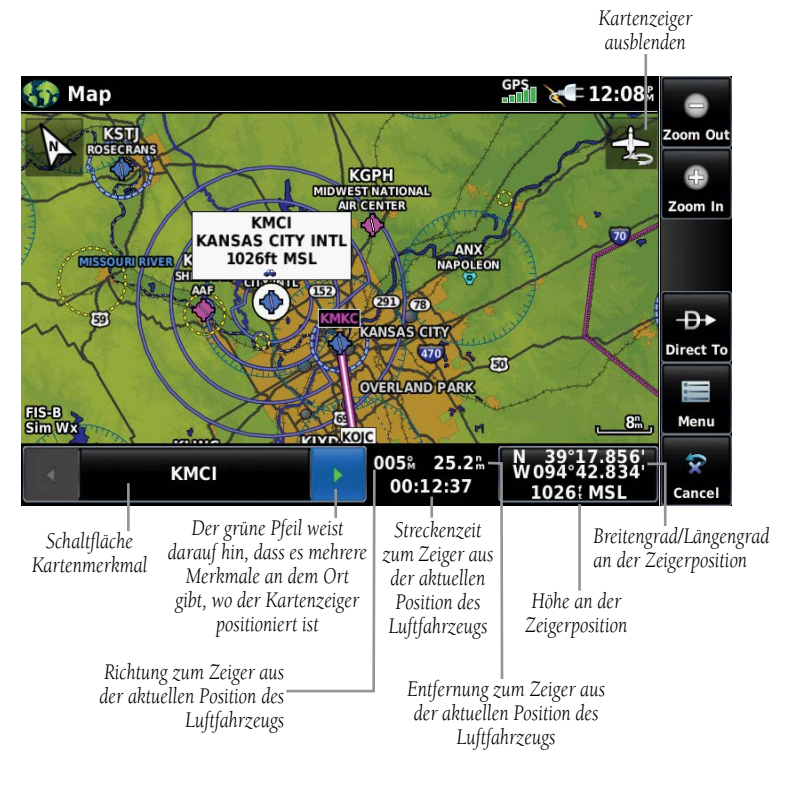

Verschieben der Karte (Navigationskarte)

#### So aktivieren Sie den Map-Pointer

Tippen Sie zum Aktivieren des Map-Pointers im Anzeigemodus der Karte auf eine beliebige Stelle einer Kartenanzeige. Tippen Sie auf das Symbol, um den Kartenzeiger auszublenden.

#### So verschieben Sie die Karte:

Tippen und ziehen Sie im Anzeigemodus der Karte auf eine beliebige Stelle einer Kartenanzeige.

#### So prüfen Sie Informationen für ein Kartenmerkmal:

Tippen Sie zum Aktivieren des Map-Pointer im Anzeigemodus der Karte auf eine beliebige Stelle. Wenn der Map-Pointer über einem Merkmal steht, wird das Merkmal hervorgehoben, eine Infobox erscheint auf der Karte, und das hervorgehobene Merkmal wird auf der entsprechenden Schaltfläche angezeigt. Wenn es mehrere Merkmale an dem Ort gibt, wo der Kartenzeiger positioniert ist, erscheinen grüne Pfeile auf der Schaltfläche.  Tippen Sie gegebenenfalls auf die Schaltflächen, um die Liste der Kartenmerkmale dieser Position zu scrollen. Durch Tippen auf die
 Schaltflächen gehen die Hervorhebung und die Beschreibung auf das nächste Merkmal über.

3 Tippen Sie zum Anzeigen der Informationen f
ür das Kartenmerkmal auf die Schaltfl
äche Kartenmerkmal.

④ Tippen Sie auf **Direct To ⊕**, um zu dem Kartenmerkmal zu navigieren.

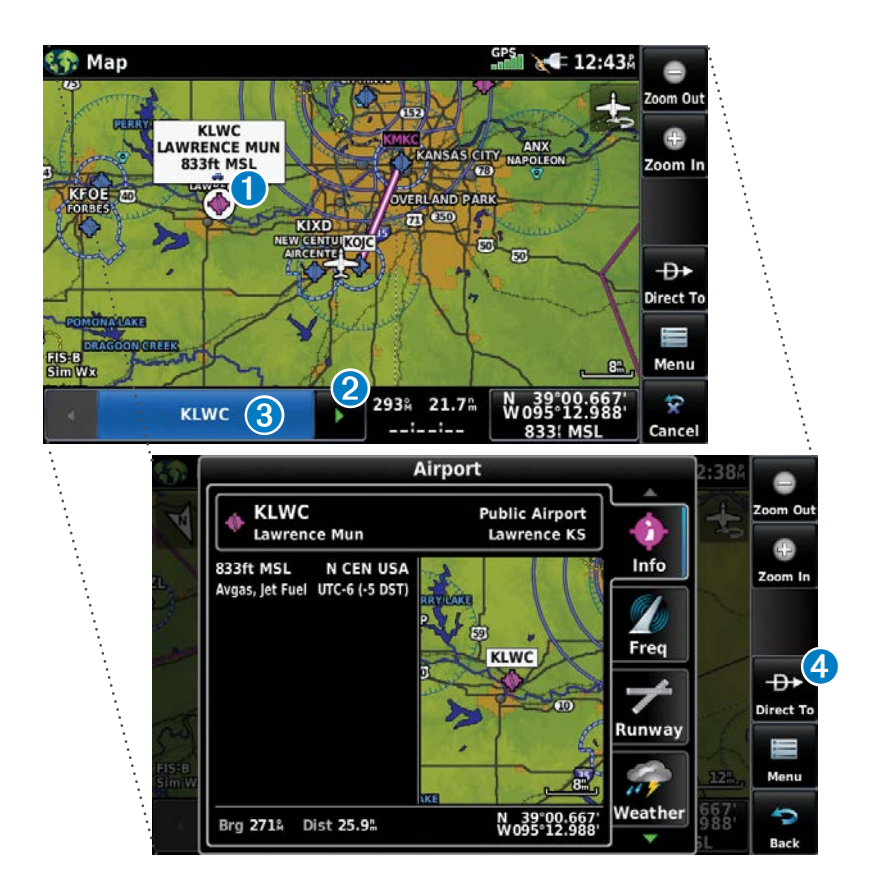

#### **BLUETOOTH®**

#### So verbinden/koppeln Sie das GDL 39 über Bluetooth:

- 1) Vergewissern Sie sich, dass das GDL 39 angeschaltet ist. Tippen Sie im Main Menu auf Tools > Setup > Bluetooth > On.
- **2)** Tippen Sie auf **Not Connected** neben dem GDL Gerät. Nun öffnet sich ein Bluetooth-Code-Fenster.
- **3)** Tippen Sie auf **OK**. Das GDL 39 ist nun verbunden.

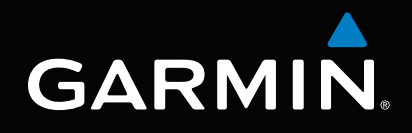

Garmin International, Inc. 1200 East 151st Street Olathe, Kansas 66062, U.S.A. Tel: 913.397.8200 Fax: 913.397.8282 Aircraft On Ground (AOG) Hotline: 913.397.0836 Aviation Dealer Technical Support: 888.606.5482

> Garmin AT, Inc. 2345 Turner Road SE Salem, OR 97302, U.S.A. Tel: 503.581.8101 Fax 503.364.2138

Garmin (Europe) Ltd. Liberty House, Hounsdown Business Park Southampton, Hampshire SO40 9LR U.K. Tel: +44 (0) 238 052 4000 Fax: +44 (0) 238 052 4004 Aviation Support: +44 (0) 370 850 1243

Garmin Corporation No. 68, Zhangshu 2nd Road Xizhi District, New Taipei City, Taiwan Tel: 34-93-357-2608 Fax: 34-93-429-4484